# manual de usuario 3ollos R móbil

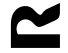

## Índice:

| 1 ¿Cóm |                                           | o se utiliza el servicio?:    |    |
|--------|-------------------------------------------|-------------------------------|----|
|        | 11 U                                      | suario administrador          | 3  |
|        | 111                                       | Cuestiones generales          | .3 |
|        | 112                                       | Primera vez en la aplicación: | .3 |
|        | 113                                       | Cómo añadir dispositivos:     | .4 |
|        | 12 U                                      | suario administrado           | 5  |
| 2      | Cómo consultar la posición de un usuario5 |                               | 5  |
| 3      | Cómo crear reglas                         |                               | 6  |
| 4      | Cómo crear lugares                        |                               |    |

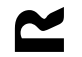

# 1 ¿Cómo se utiliza el servicio?:

## 1 1 Usuario administrador.

#### 1 1 1 Cuestiones generales

El servicio 30llos **R** móbil tiene un usuario admistrador, que es el que da de alta al resto de usuarios y tiene permisos. Y también hay usuarios administrados, que son el resto de dispositivos que están conectados y localizados con el servicio.

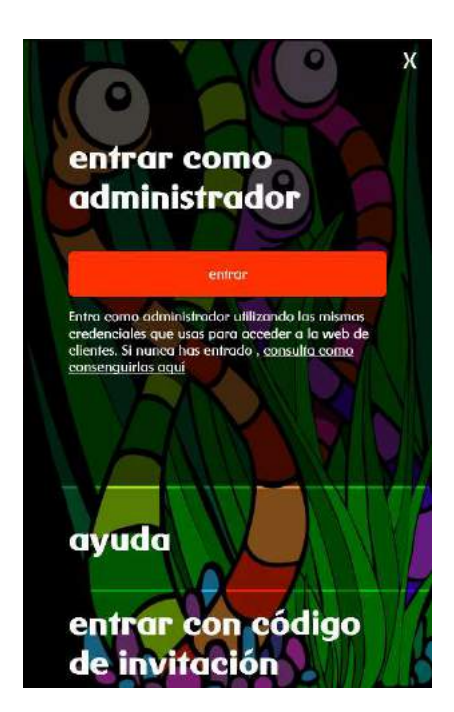

El usuario administrador accede al servicio tras entrar en la app con credenciales de la web de **R** como titular o como usuario delegado. A partir de ahí:

- decide si quiere compartir su ubicación.
- envía invitaciones a otros usuarios administrados para que accedan a la app.
- mira la ubicación de otros usuarios administradores que hayan decidido compartir su ubicación y la de los usuarios administrados.
- configura lugares, reglas y avisos.
- recibe y envía alertas para que otros usuarios se pongan en contacto con él.

#### 1 1 2 Primera vez en la aplicación:

La primera vez que accedemos a 3ollos **R** móbil como administrador, debemos aceptar las condiciones de uso. A partir de ahí, debemos elegir un nombre o alias para identificar nuestro dispositivo (por ejemplo "móvil1").

El menú también nos permite escoger si queremos o no compartir nuestra ubicación con otros usuarios.

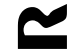

Por último, no aparecerá un asistente de reglas, para establecer los avisos que queremos recibir en la aplicación.

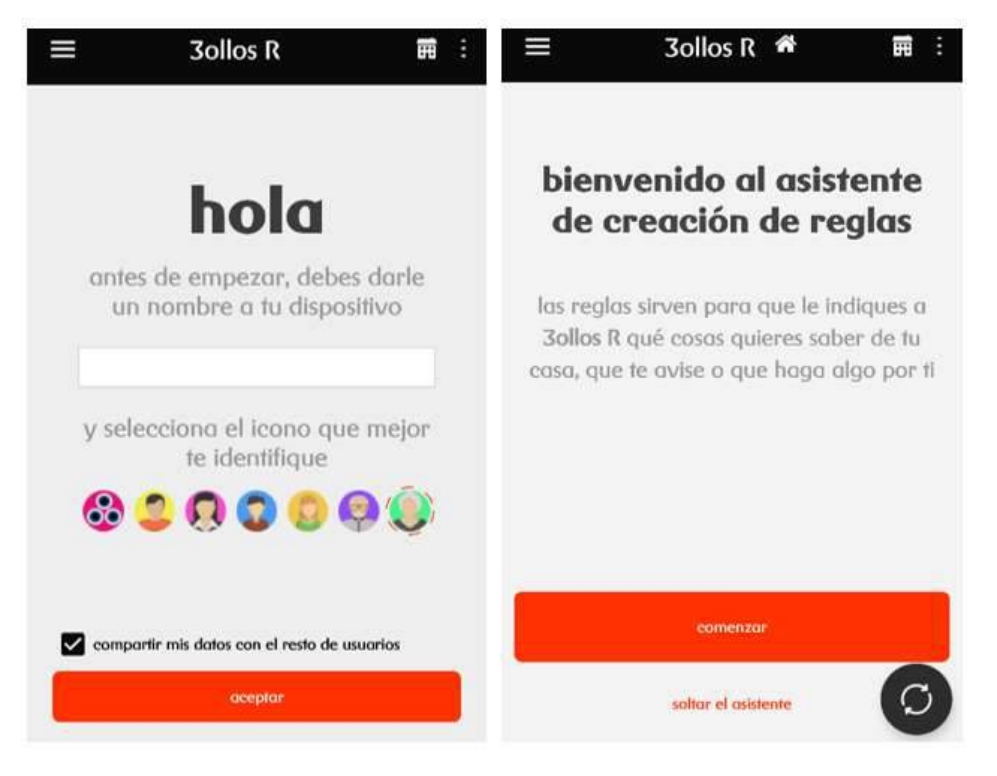

#### 1 1 3 Cómo añadir dispositivos:

El usuario administrador, pulsando en el lápiz, junto a "dispositivos gestionados", puede añadir nuevos usuarios o dispositivos. En la siguiente pantalla es necesario pulsar el icono +, y después compartir con otro móvil (no es obligatorio que sea una línea de móbil**R**) el código.

El código se puede compartir por correo, whatsapp u otra aplicación.

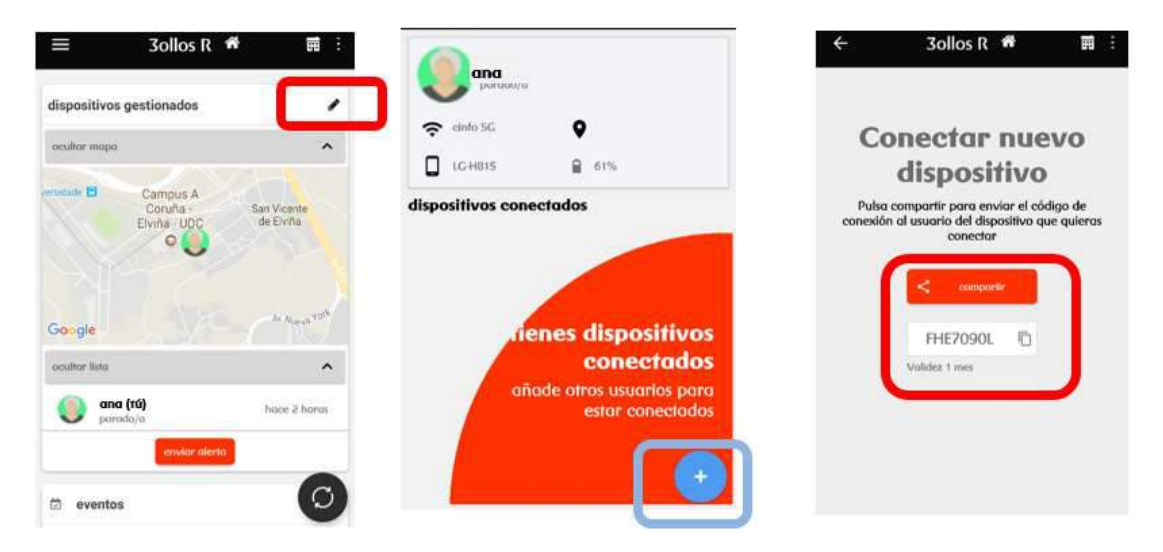

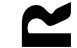

## 1 2 Usuario administrado

El usuario administrado, recibe por parte del administrador un código para unirse al servicio.

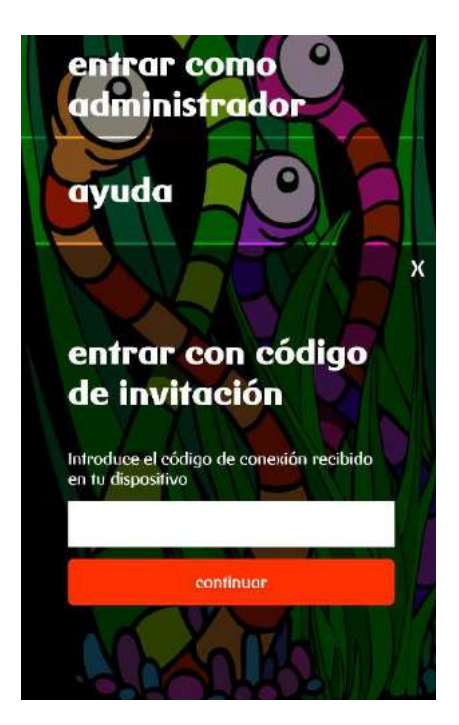

Los permisos con los que cuenta son diferentes del administrador. De esta forma:

• NO puede decidir si quiere compartir su ubicación. La compartirá siempre.

• NO puede ver ni su ubicación, ni la de otros usuarios.

• NO puede enviar invitaciones a otros dispositivos móviles para acceder a la app.

• NO puede configurar reglas y avisos.

• SÍ puede recibir y enviar alertas para que otros usuarios se pongan en contacto con él.

#### 2 <u>Cómo consultar la posición de un usuario.</u>

Esta funcionalidad solo se puede hacer teniendo permisos como administrador.

En la pantalla principal tenemos los distintos usuarios localizados en un mapa. Pulsando encima de cualquier de ellos, en "indicaciones", podemos establecer una ruta con Google Maps para llegar junto a ellos.

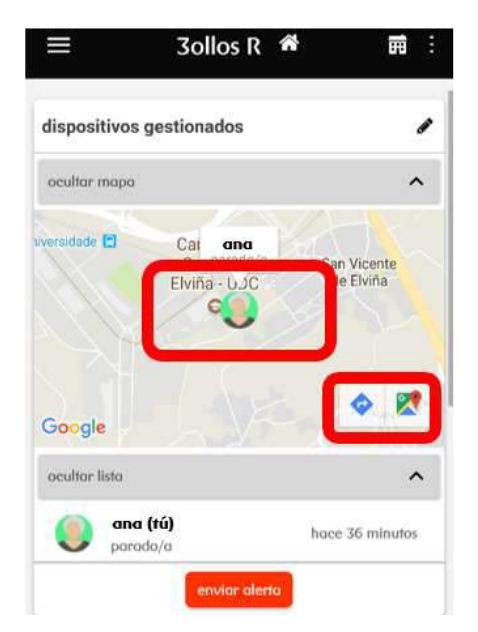

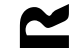

Pinchando encima del usuario, podremos tener más información, como la última localización registrada, la red wifi donde el usuario está conectado o su nivel de batería.

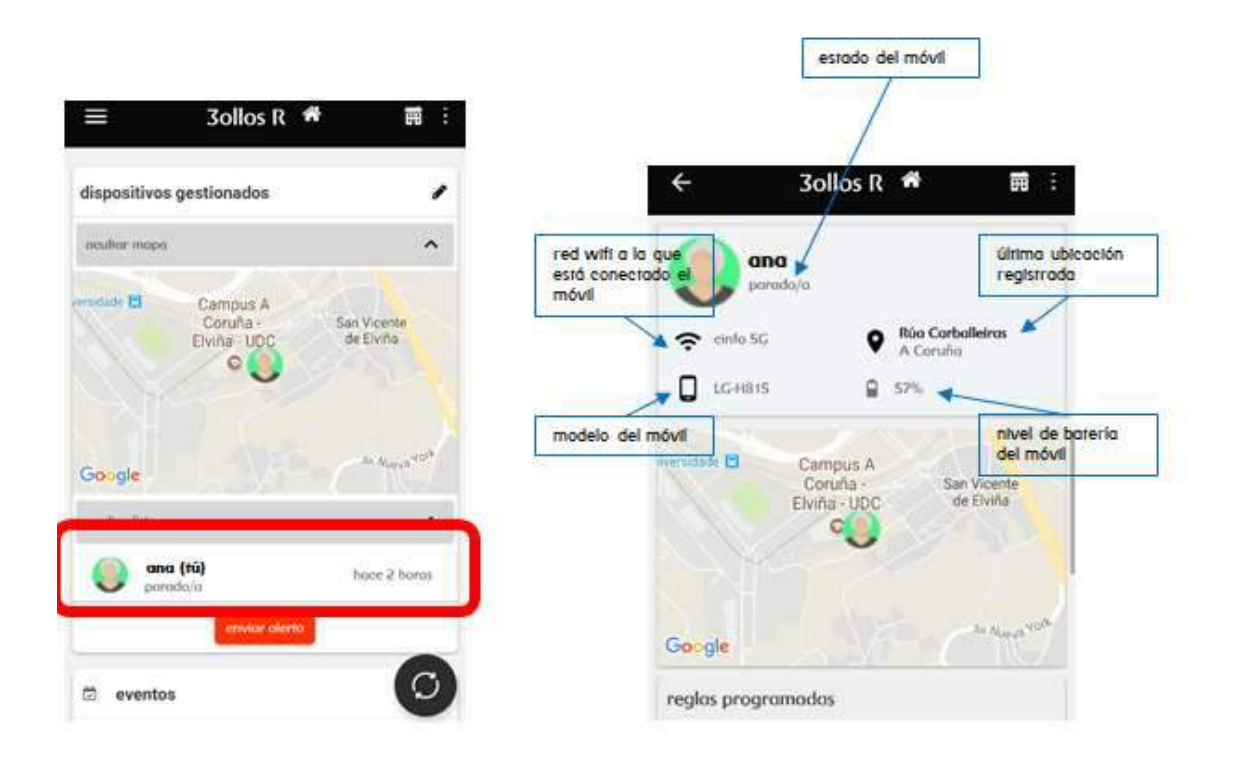

#### 3 <u>Cómo crear reglas.</u>

Si eres administrador, pulsando sobre las tres líneas superiores de la izquierda E, puedes configurar una serie de reglas. Gracias a estas reglas, recibirás avisos sobre lo que te interese conocer.

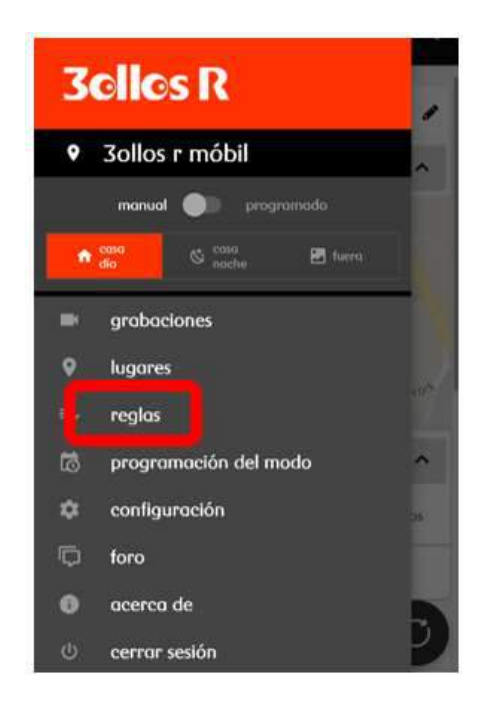

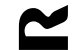

Hay serie de reglas ya configuradas, relacionadas con los dispositivos administrados. Puedes recibir un aviso, por ejemplo, cuando un usuario entre o salga del trabajo o del colegio, cuando vuelva a casa, etc.

Si alguna regla no te interesa, la puedes desactivar y solo tendrás notificaciones de aquellas que te interesen.

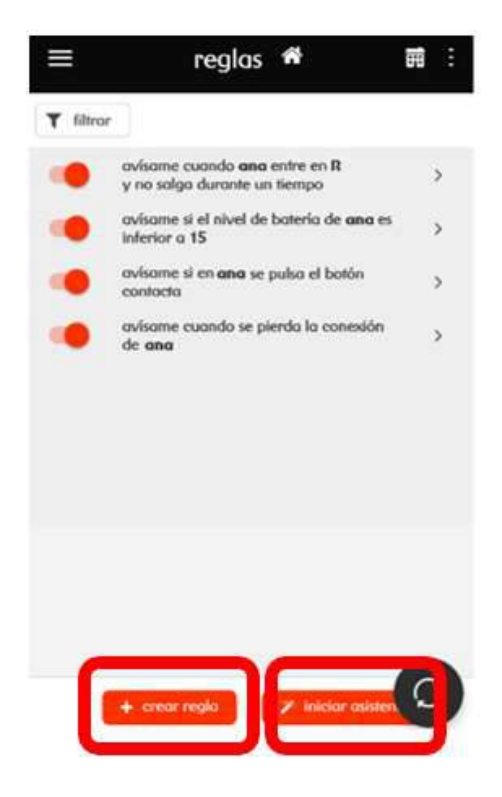

### 4 Cómo crear lugares.

Para las reglas, es fundamental que tengas establecidos diferentes lugares de referencia. De esta forma, podrás recibir un aviso cada vez que un usuario entre o salga de un sitio.

Si eres administrador, pulsando sobre las tres líneas superiores de la izquierda E, puedes crear tus lugares. Se abrirá el menú principal de la aplicación para seleccionar "lugares".

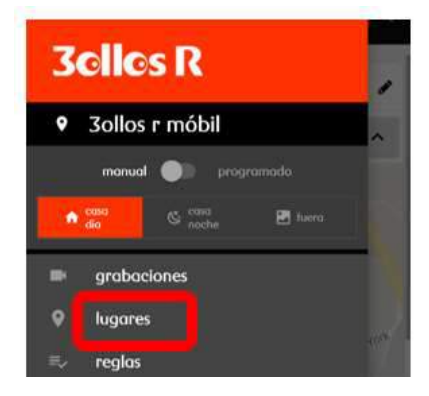

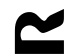

Verás las ubicaciones ya creadas. Y, en la parte inferior de la pantalla, puedes agregar un "nuevo lugar". Entonces, tendrás que escribir la dirección del nuevo lugar (con la calle, el número y la localidad) o bien usar tu posición actual.

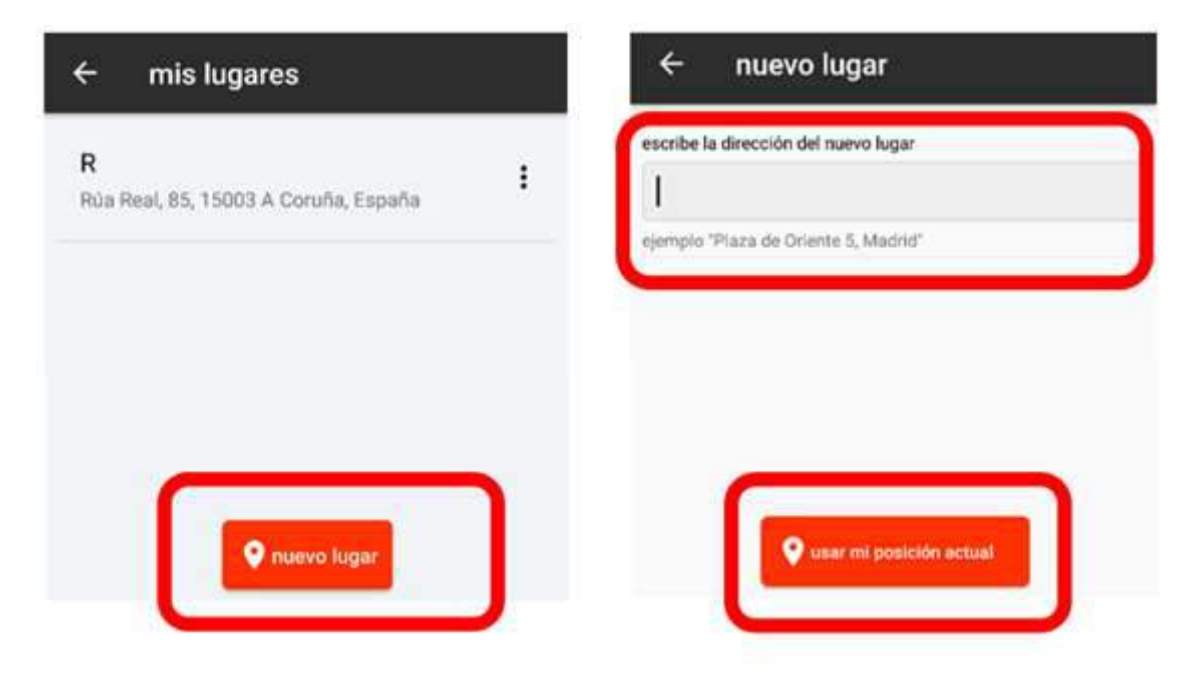

Una vez indicado el lugar, puedes fijar un radio de entre 100 y 2.500 metros. Es decir, las reglas y avisos que recibas tendrán en cuenta la distancia que indiques con respecto al lugar concreto que has indicado.

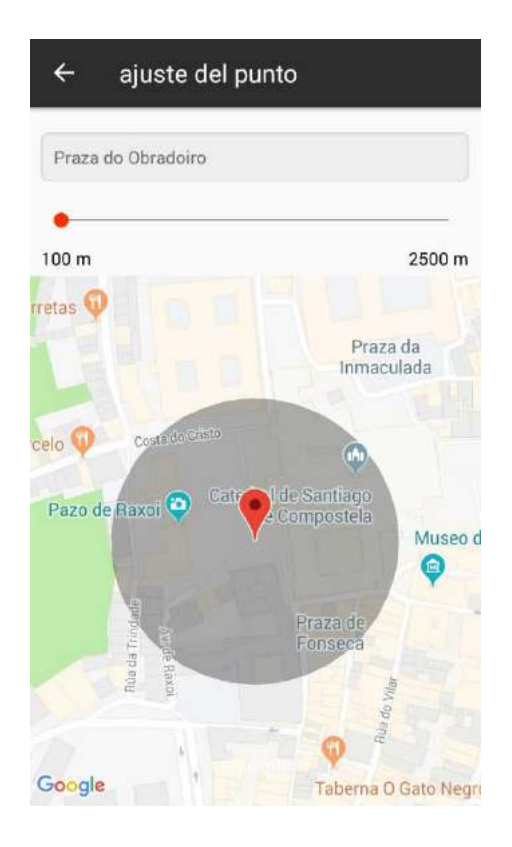

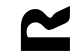

Por último, solo te queda ponerle un nombre al lugar indicado (por ejemplo "casa", "trabajo", "casa de los abuelos",...) y marcar si quieres recibir un aviso cada vez que alguno de los dispositivos entra o salga del lugar.

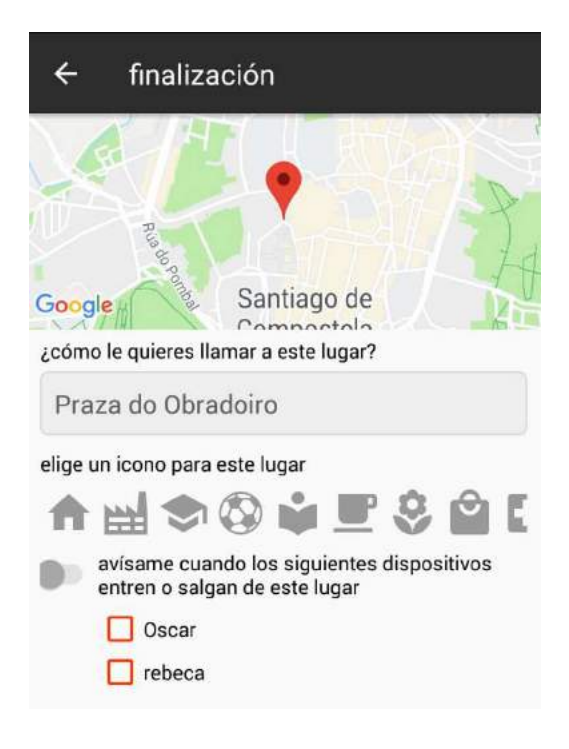

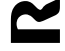